# คู่มือการใช้งานเครื่อวัดเสียง XL2 สำหรับวัดอะคูสติกภายใน ห้องประชุม ห้องเรียน ห้องสัมมนา

by บริษัท เก็ต เบสท์ โซลูชั่น จำกัด

### ความสำคัญของการวัดอะคูสติกภายในห้องฯ

- เพื่อยืนยันว่าสภาพอดูสติกภายในห้องมีความเหมาะสมในการใช้งาน
- ผู้ฟังสามารถเข้าใจความหมายของการสื่อสารของผู้บรรยายได้เป็นอย่างดี
- ค่าที่ใช้ในการประเมินสภาพอะคูสติกภายในห้อง
  - ค่าความเงียบภายในห้อง (ค่าระดับเสียง LAeq, LAmax)
  - ค่าความก้องภายในห้อง (Reverberation Time, T20)
  - ค่าความดังของระบบเครื่องขยายเสียง (Sound Level,LAeq)
  - ค่าความชัดเจนของเสียงพูด (Speech Transmission index, STIPA)

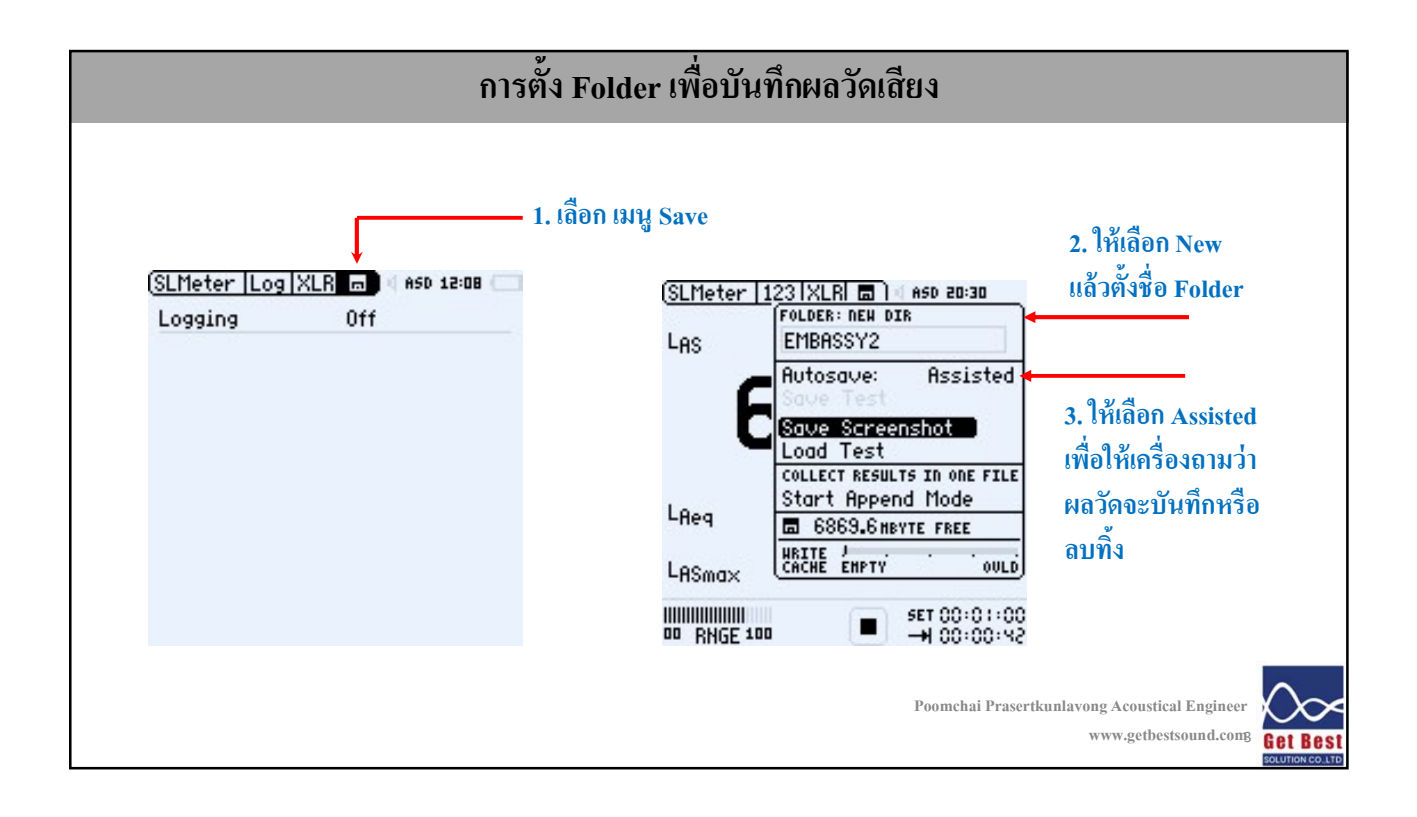

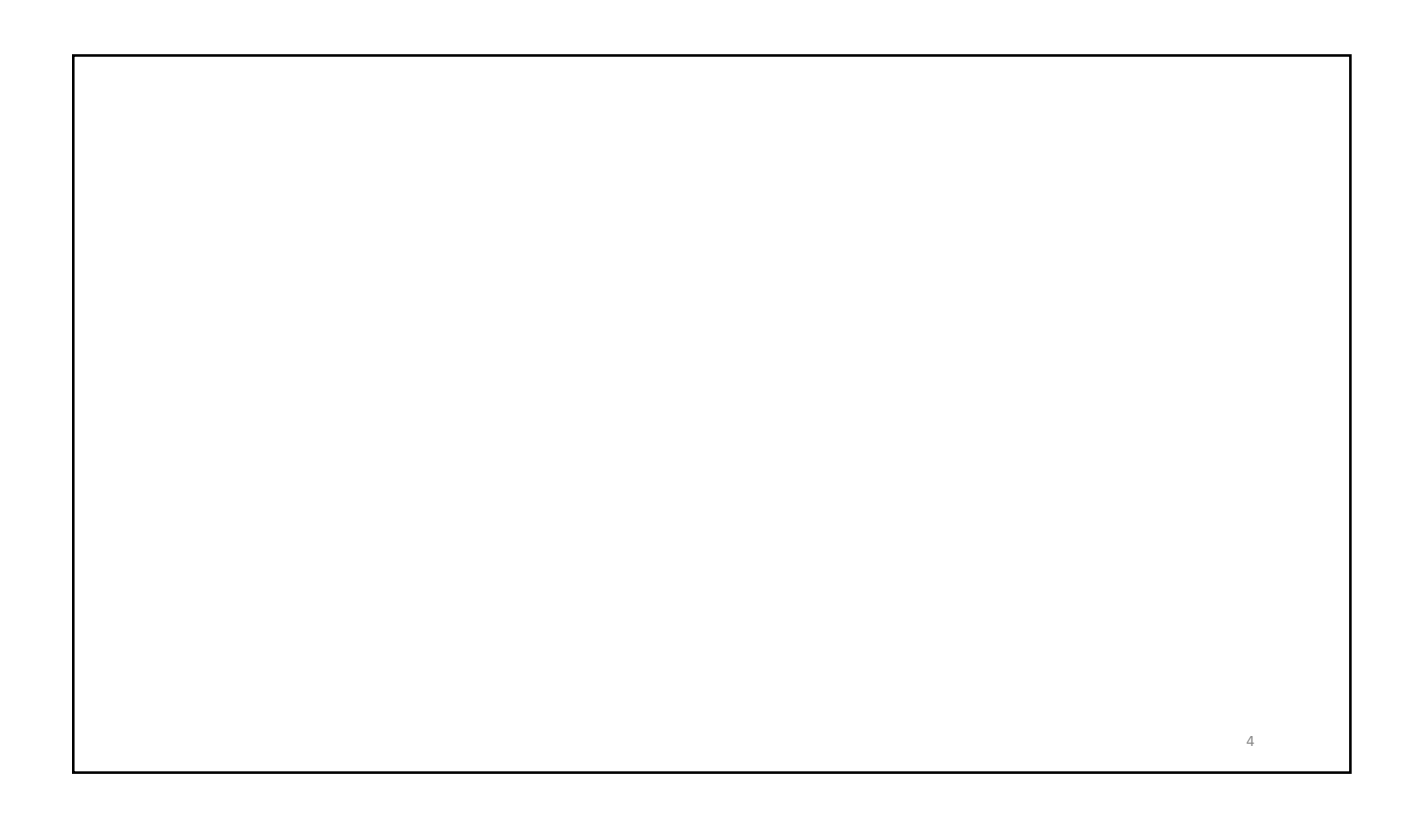

# ค่าความเงียบภายในห้อง (ค่าระดับเสียง LAeq, LAmax)

### ค่าความเงียบภายในห้อง (ค่าระดับเสียง LAeq, LAmax)

- ค่าระดับความเงียบภายในห้อง จำเป็นต้องควบคุม หากห้องเงียบไม่พอ จะมีผลให้ ผู้ฟังขาดความชัดเจนและเข้าใจความหมายของการฟังเสียงพูดหรือเสียงบรรยาย
- นอกจากนั้นห้องที่มีความเงียบไม่พอ จะรบกวนสมาธิของผู้ฟัง
- ในทางเทคนิคเรียกค่าความเงียบห้องว่า ค่าระดับเสียงพื้นฐาน (Background Noise)
- ตัวแปรที่ใช้ในการวัดค่าความเงียบ คือ LAeq, LAmax

# ้ค่าความเงียบภายในห้องที่เหมาะสม

อ้างอิงจากมาตรฐาน Well Building Standard ได้กำหนดความเงียบที่เหมาะสมไว้ ดังต่อไปนี้

- ค่า LAeq ระยะเวลาการวัด 5 นาที ต้องไม่เกิน 40-45 dBA
- ค่า LAmax ระยะเวลาการวัด 5 นาที ต้องไม่เกิน 50-55 dBA

# ตำแหน่งและจำนวนการวัดความเงียบภายในห้อง

- เงื่อนใขและตำแหน่งการทดสอบค่าระดับเสียงพื้นฐาน
- ดำแหน่งการวัด : ต้องห่างอย่างน้อย 1 เมตร จาก หน้าต่างหรือผนัง
- 🔹 ความสูงของไมโครโฟน : สูงจากพื้น 1.2 เมตร
- ระยะห่างระหว่างการวัดแต่ละตำแหน่ง อย่างน้อย 3 เมตร
- ในการวัดจะต้องมีการเปิดใช้งานระบบปรับอากาศด้วย เสมือนการใช้งานจริง
- ประตูหน้าต่างจะต้องปิด เหมือนการใช้งานจริง
- จำนวนการตรวจวัด และระยะเวลาที่ทำการวัดค่าระดับเสียงพื้นฐาน
- พื้นที่ทั่วไปวัด 1 ตำแหน่ง ใช้เวลา 5 นาที
- 🛛 พื้นที่เปิดกว้าง ให้วัดทุกๆ 46 ตารางเมตร ใช้เวลา 30 วินาทีต่อครั้ง

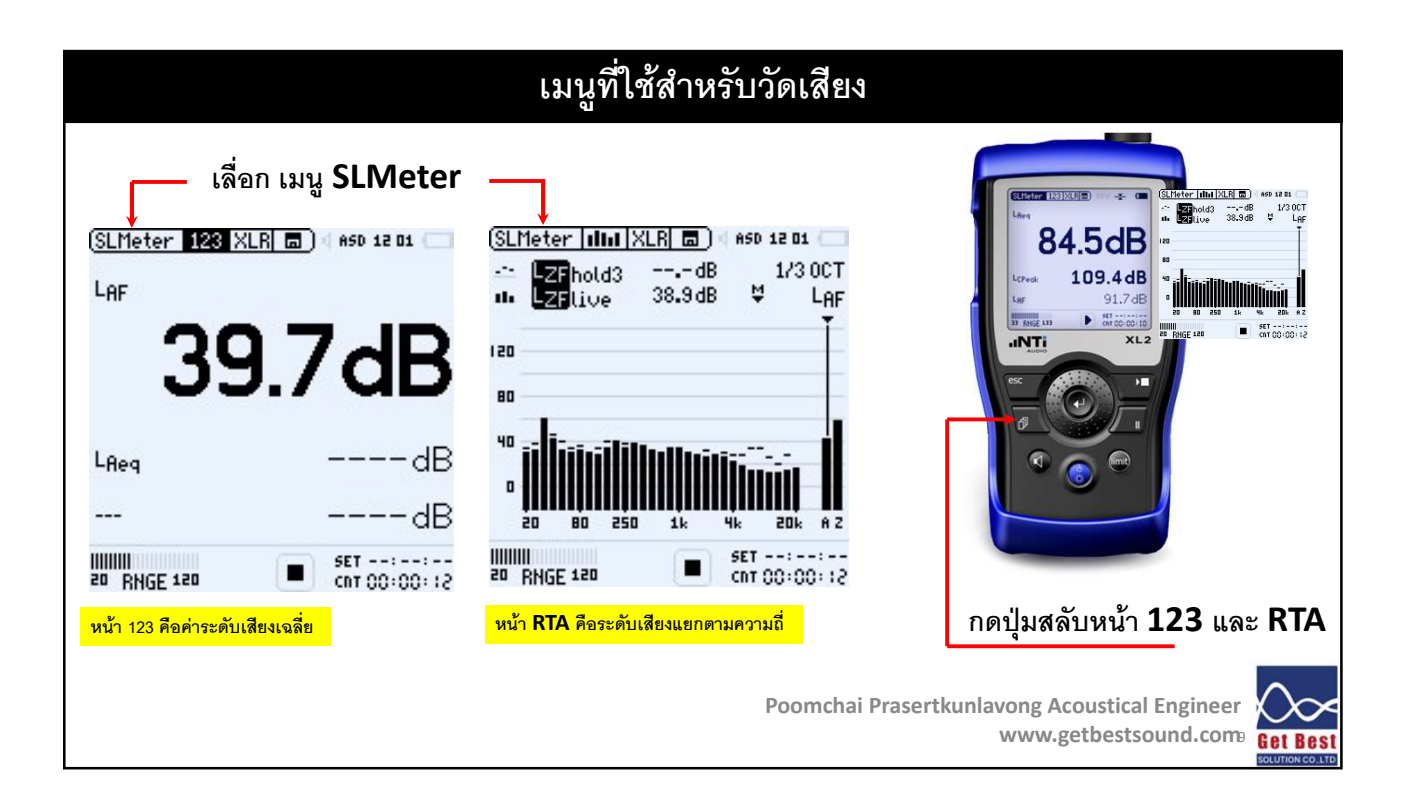

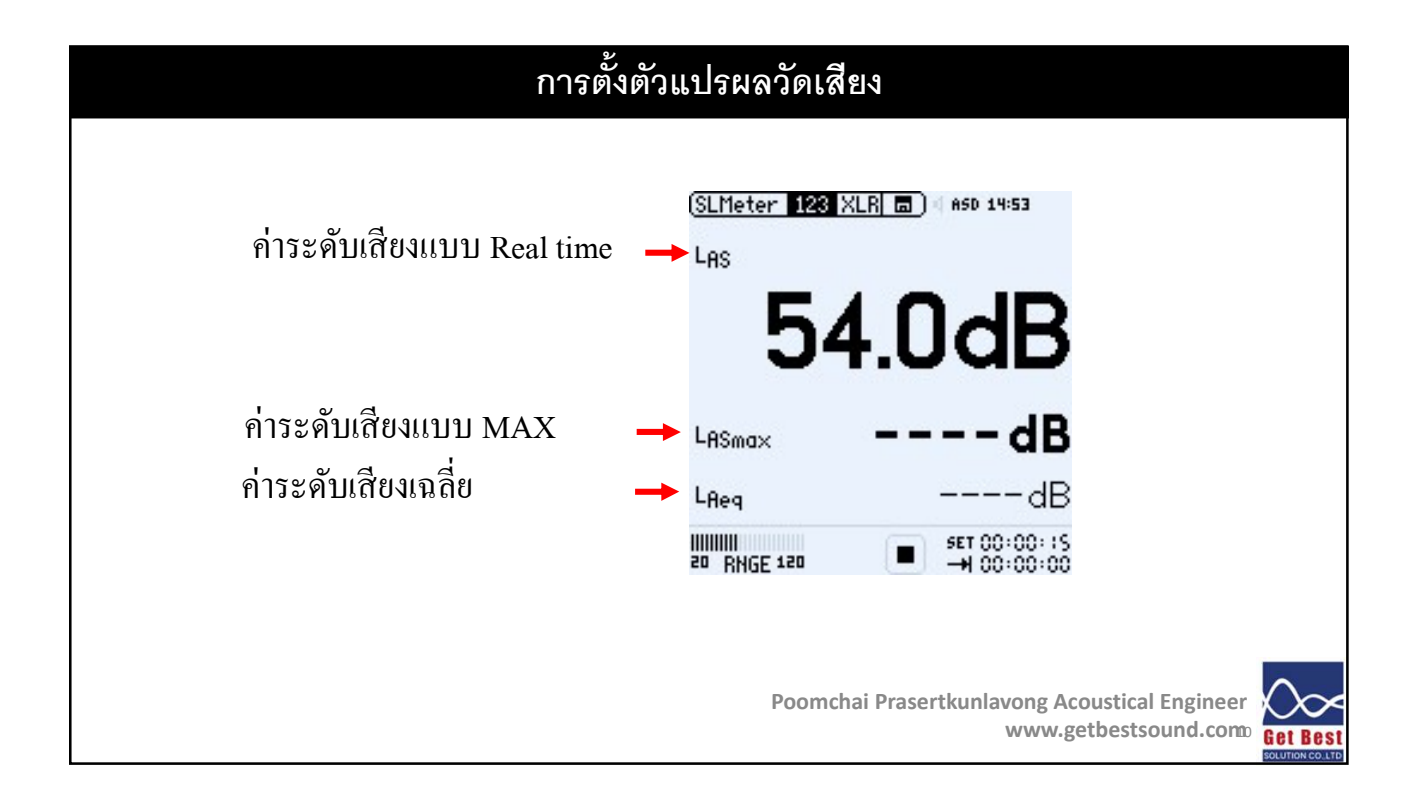

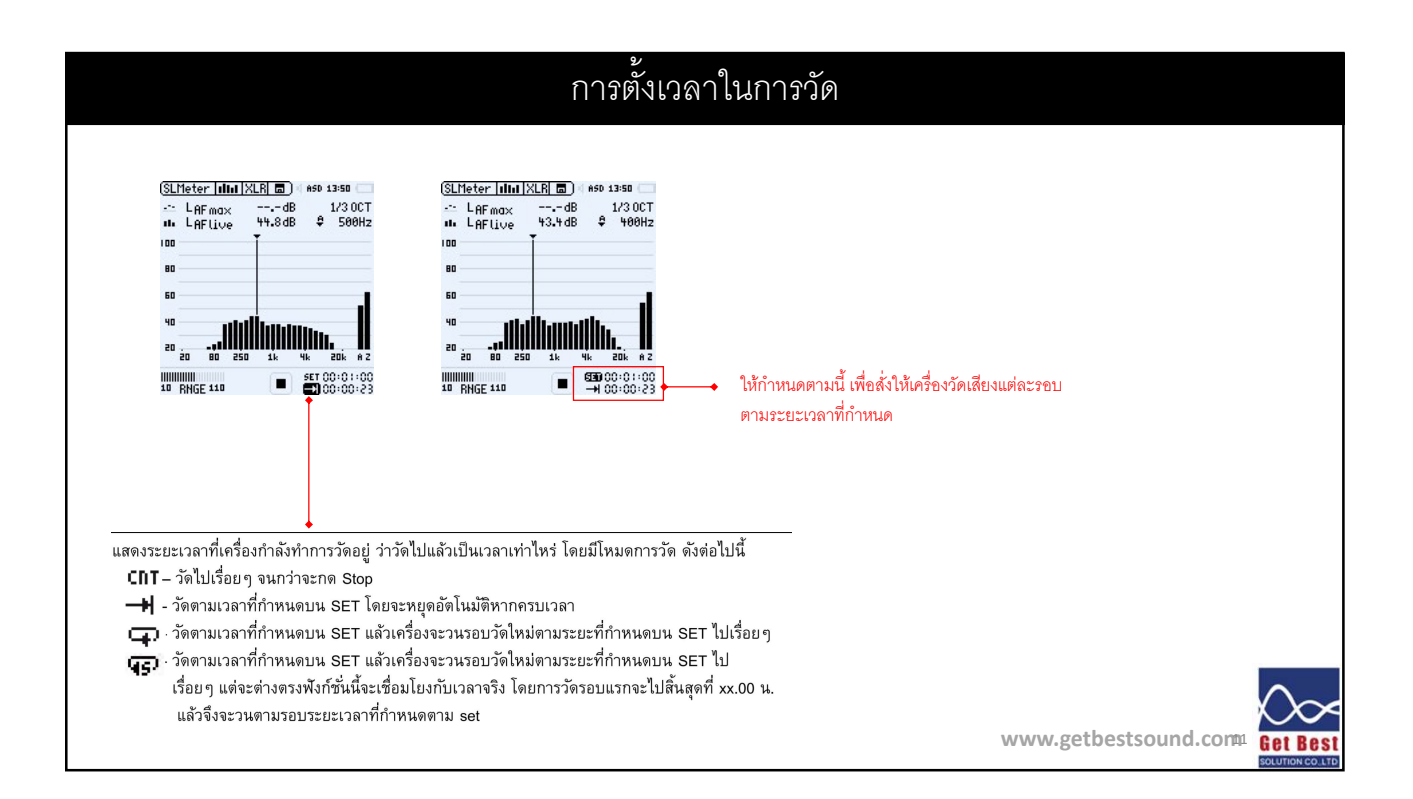

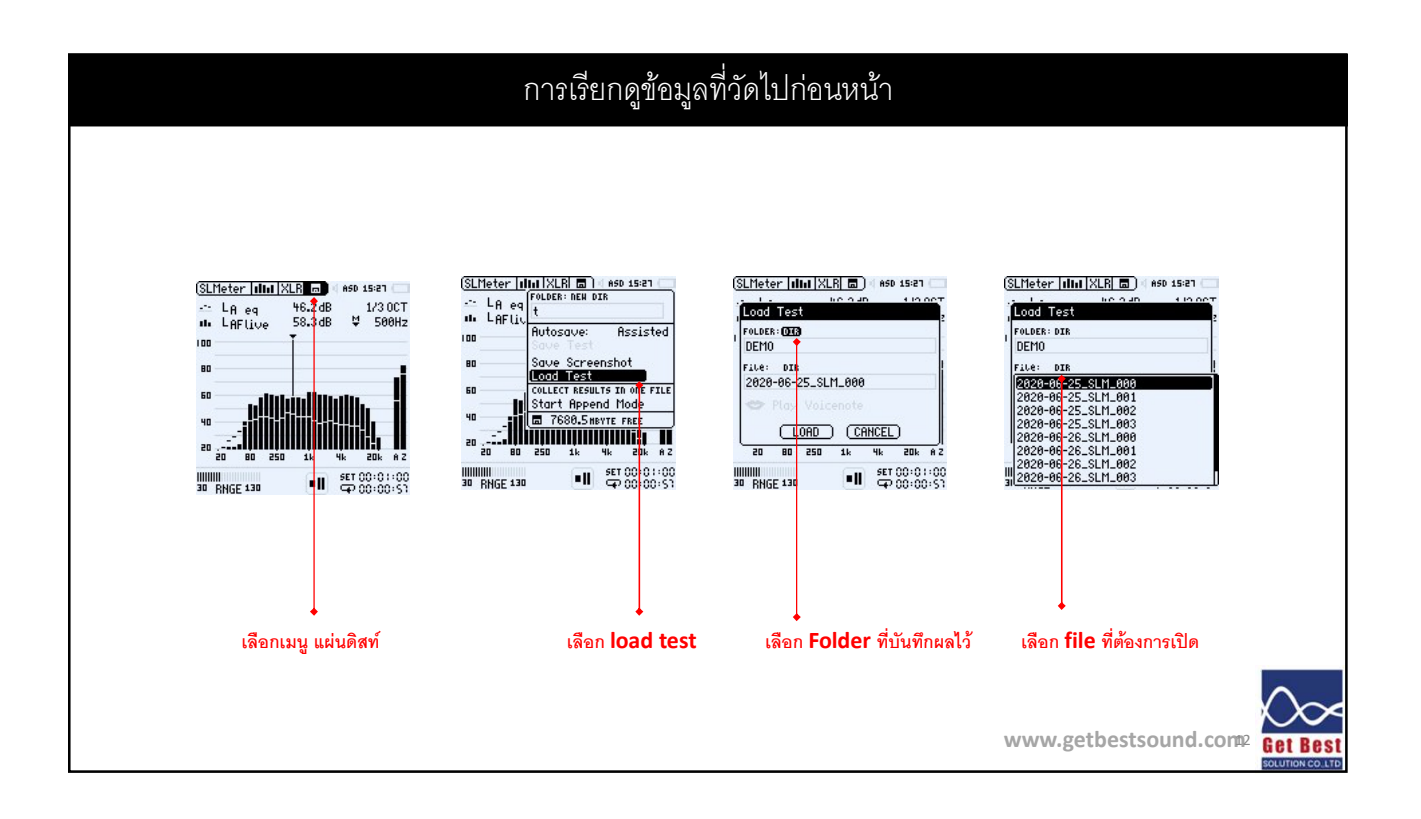

13

14

# ค่าความก้องภายในห้อง (Reverberation Time,T20)

## ค่าความก้องภายในห้อง (Reverberation Time, T20)

- ค่าความก้องมีผลอย่างมากต่อความชัดเจนของเสียงที่ผู้ฟังได้ยิน
- ความก้องมากจะทำให้ผู้ฟังไม่เข้าใจความหมายของการสื่อสาร
- ความก้องที่เหมาะสมภายในห้องขึ้นกับปริมาตรห้องและรูปแบบการใช้งาน
- ห้องที่เล่นดนตรีต้องการความก้องมากกว่าห้องที่ใช้บรรยาย เพราะความก้อง ช่วยเชื่อมประสานเสียงตัวโน๊ตให้เพลงฟังแล้วรู้สึกไพเราะ
- ตัวแประที่ใช้ระบุค่าความก้องคือ **T20**

# **ค่าก้องที่เหมาะสมภายในห้อง**

#### อ้างอิงจากมาตรฐาน Well Building Standard ได้กำหนดความก้องที่เหมาะสมไว้ดังต่อไปนี้ โดยพิจารณ์ค่า T20 ที่ความถี่ 500 Hz เป็นหลัก

| พื้นที่สำหรับการเรียนการสอน และการประชุม ระ | ัมาตร น้อยกว่า 280<br>หว่าง 280 ถึง 570 | น้อยกว่า 0.6<br>ระหว่าง 0.5 ถึง 0.8 |
|---------------------------------------------|-----------------------------------------|-------------------------------------|
| มาก                                         | กกว่า 570                               | ไม่เกิน 1.5                         |

# เงื่อนไขการวัดค่าความก้องภายในห้อง

- ตำแหน่งการวัด อย่างน้อยห่างจากแหล่งกำเนิดเสียง 1 เมตร
- ความสูงไมโครโฟนเท่ากับ 1.2 เมตร
- ห่างจากผนัง หรือวัตถุสะท้อนเสียงอย่างน้อย 1.5 เมตร
- ระยะห่างระหว่างการวัดแต่ละตำแหน่งอย่างน้อย 3 เมตร
- ปิดอุปกรณ์ต่างๆที่สามารถสร้างเสียงรบกวนได้ เช่น เครื่องปรับอากาศ หรือระบบเสียง และ หยุดการทำงานใดๆ ที่ทำให้เกิดเสียงดังรบกวน

| Table A.1 — Minimum r                            | umber of measurement points          |
|--------------------------------------------------|--------------------------------------|
| Acoustically distinguishable area m <sup>2</sup> | Minimum number of measurement points |
| Less than 25                                     | 1                                    |
| 25 to less than 100                              | 3                                    |
| 100 to less than 500                             | 6                                    |
| 500 to less than 1 500                           | 10                                   |
| 1 500 to less than 2 500                         | 15                                   |
| Greater than 2 500                               | 15 per 2 500 m <sup>2</sup>          |

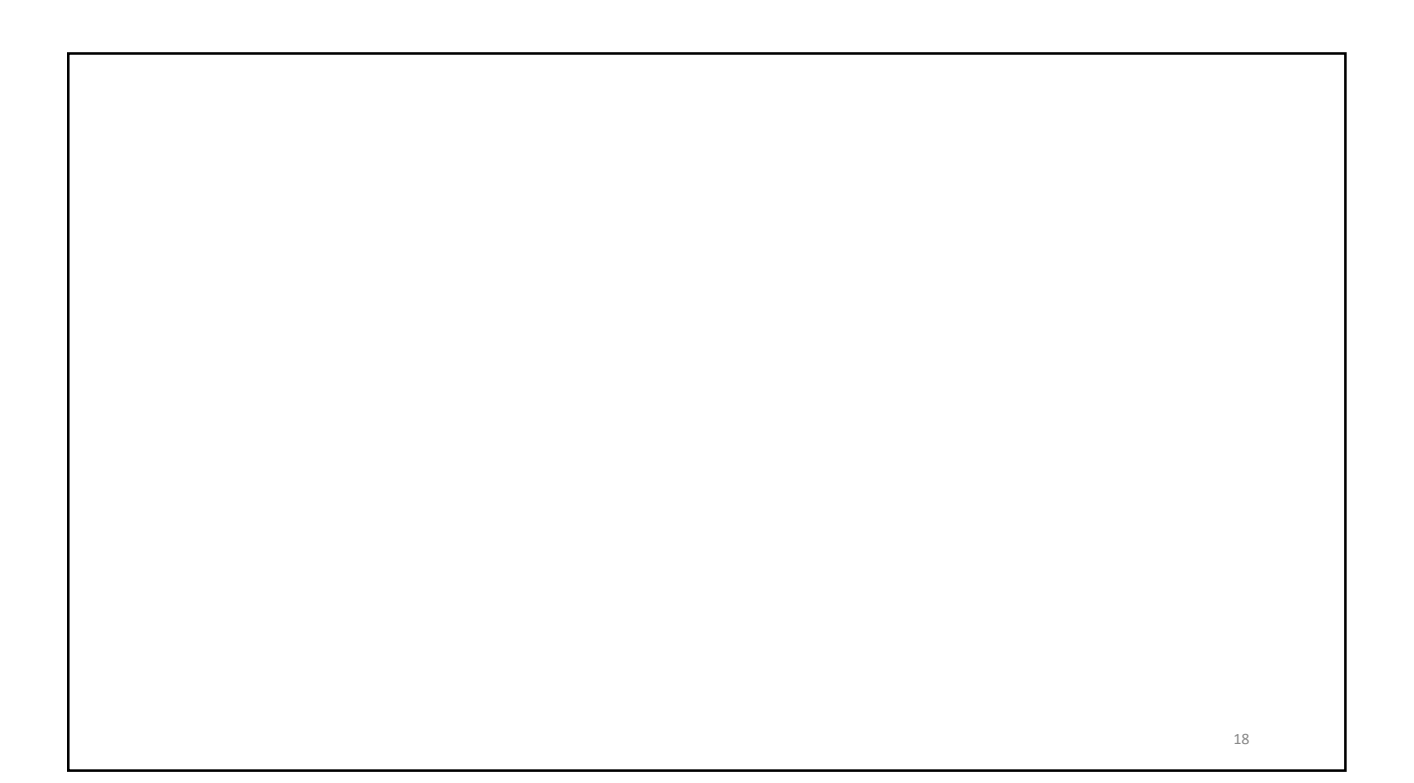

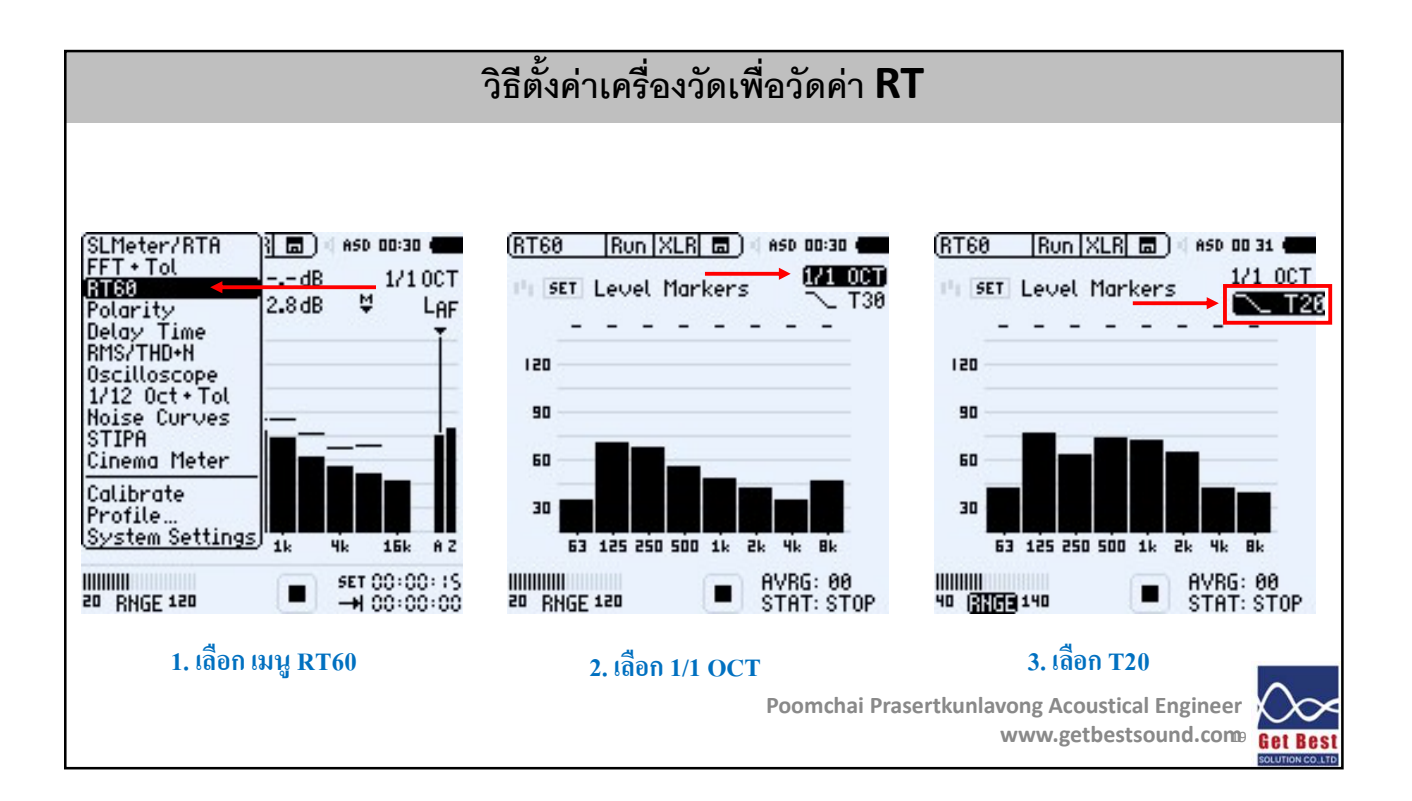

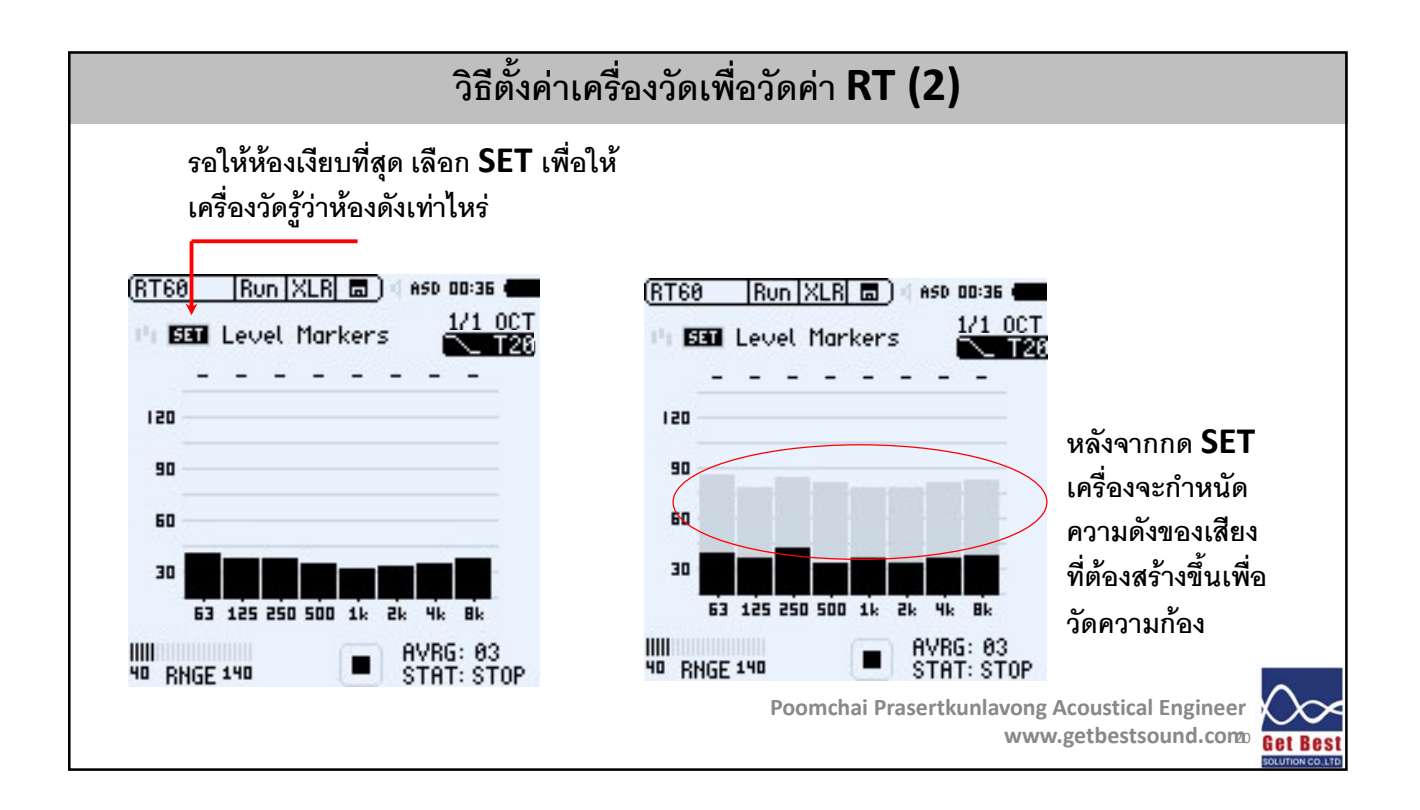

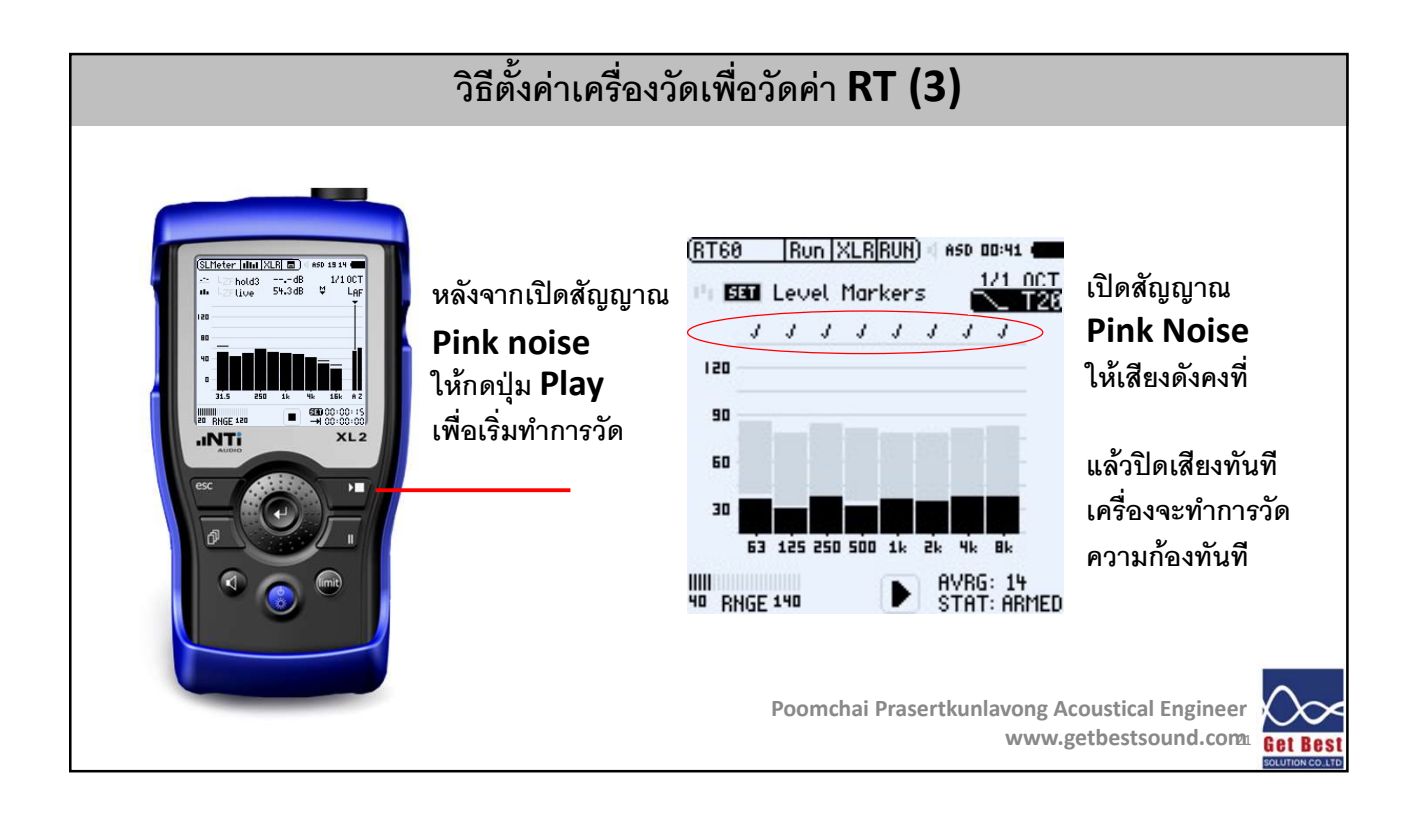

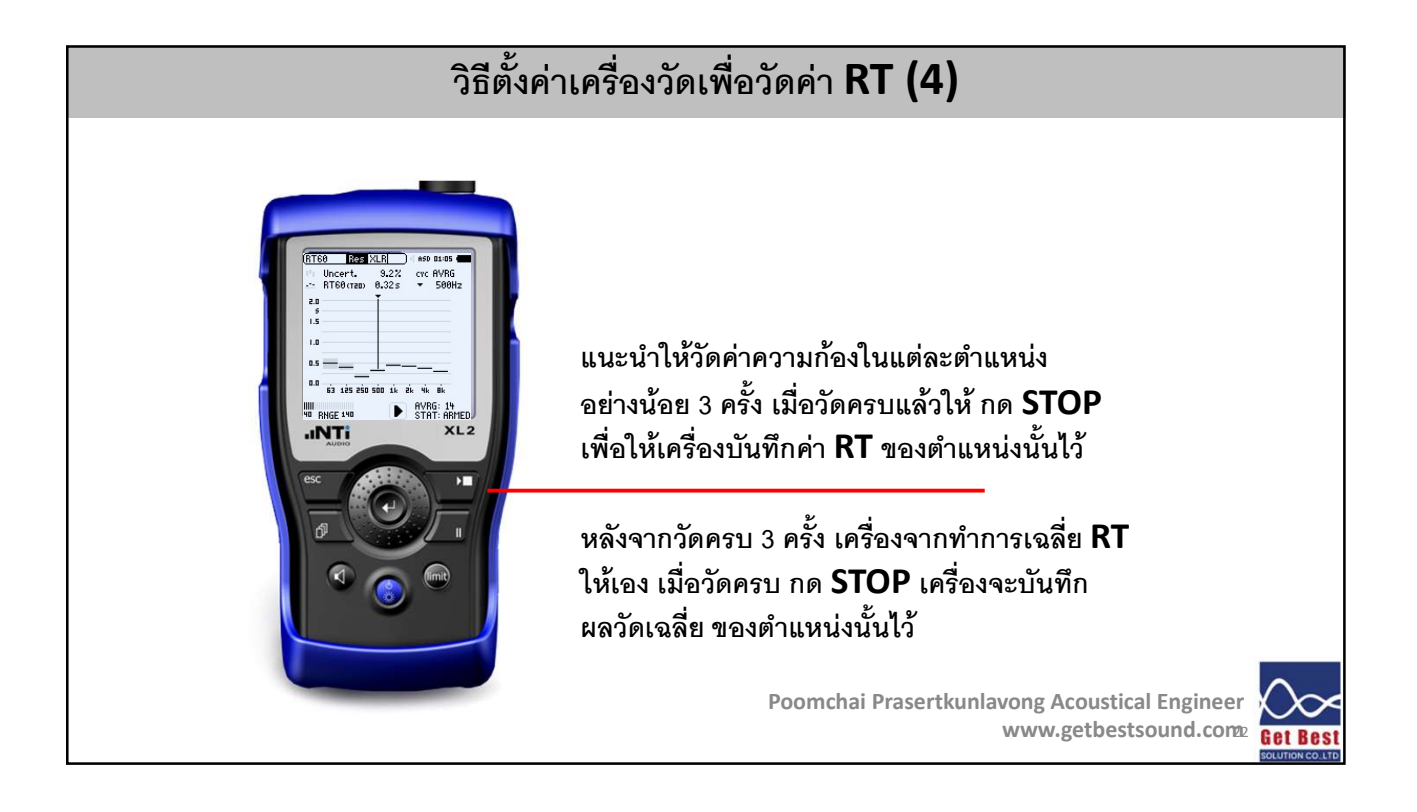

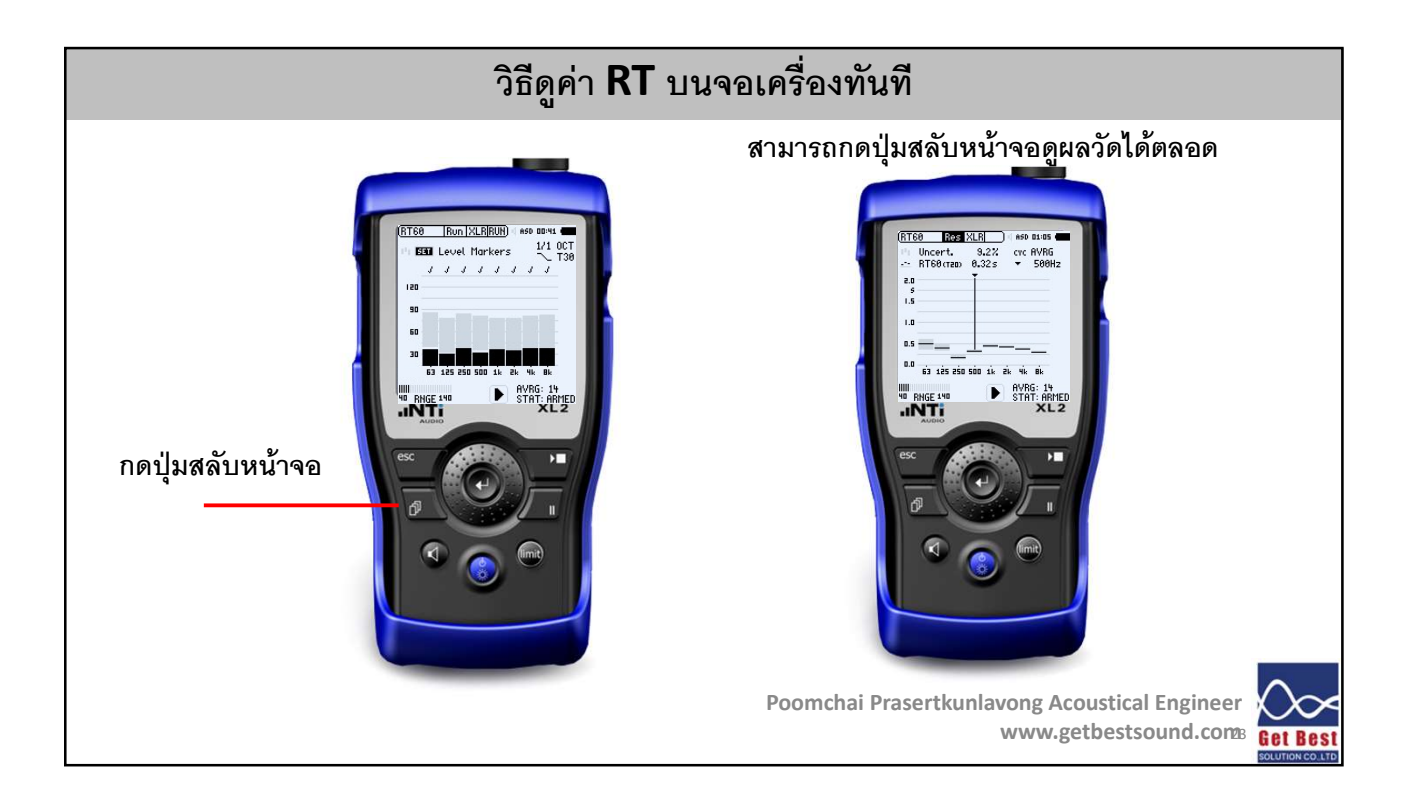

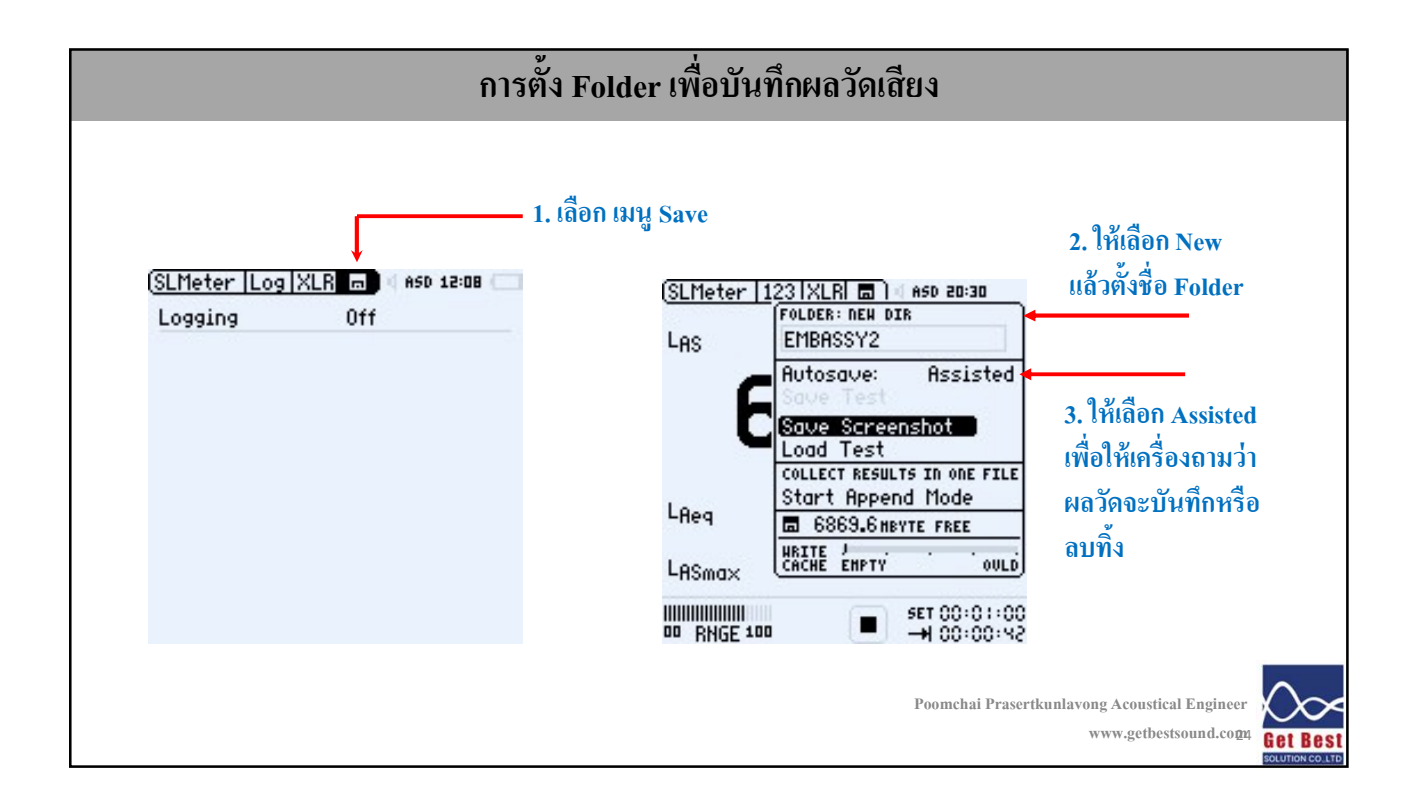

# ค่าความชัดเจนของเสียงพูด (Speech Transmission index, STIPA)

#### ค่าความชัดเจนของเสียงพูด (Speech Transmission index, STIPA)

- เป็นค่าที่ช่วยยืนยันว่า ผู้ฟังจะสามารถเข้าใจความหมายของเสียงบรรยายได้อย่างชัดเจน
- ค่าความชัดเจนมีความสำคัญมากในการวัดอะคูสติกโดยเฉพาะห้องเรียน ห้องบรรยาย
- ค่า STIPA ยิ่งมากยิ่งแสดงว่าเสียงมีความชัดเจนเข้าใจง่าย
- ปัจจัยที่ส่งผลต่อค่า STIPA ได้แก่ สัดส่วนระหว่างความดังของเสียงจากแหล่งกำเนิด เทียบกับความเงียบภายในห้อง หรือที่เรียกว่า Signal to Noise Ratio และค่าความก้อง ภายในห้อง

| ค่า STIF                                                  | PA ที่เหล | มาะสม       |                                                    |  |
|-----------------------------------------------------------|-----------|-------------|----------------------------------------------------|--|
| สำหรับห้องเรียน ห้องบรรยาย<br>ค่า STIPA ไม่ควรต่ำกว่า 0.6 | Band      | STI Range   | Examples of typical uses                           |  |
|                                                           | A+        | > 0.76      | recording studios                                  |  |
|                                                           | A         | 0.72 - 0.76 | theatres, speech auditoria,<br>parliaments, courts |  |
|                                                           | В         | 0.68 - 0.72 | theatres, speech auditoria,<br>parliaments, courts |  |
|                                                           | С         | 0.64 - 0.68 | teleconference, theatres                           |  |
|                                                           | D         | 0.60 - 0.64 | class rooms, concert halls                         |  |
|                                                           | E         | 0.56 - 0.60 | concert halls, modern churches                     |  |
|                                                           | F         | 0.52 - 0.56 | PA in shopping malls, public offices, cathedrals   |  |
|                                                           | G         | 0.48 - 0.52 | PA in shopping malls, public offices               |  |
|                                                           | н         | 0.44 - 0.48 | PA in difficult acoustic environ-<br>ments         |  |
|                                                           |           | 0.40 - 0.44 | PA in very difficult spaces                        |  |
|                                                           | J         | 0.36 - 0.40 | not suitable for PA systems                        |  |
|                                                           | U         | < 0.36      | not suitable for PA systems 27                     |  |

# เงื่อนไขการวัดค่าความ STIPA ภายในห้อง

- ตำแหน่งการวัด อย่างน้อยห่างจากแหล่งกำเนิดเสียง 1 เมตร
- ความสูงไมโครโฟนเท่ากับ 1.2 เมตร
- ห่างจากผนัง หรือวัตถุสะท้อนเสียงอย่างน้อย 1.5 เมตร
- ระยะห่างระหว่างการวัดแต่ละตำแหน่งอย่างน้อย 3 เมตร
- ปิดอุปกรณ์ต่างๆที่สามารถสร้างเสียงรบกวนใด้ เช่น เครื่องปรับอากาศ หรือระบบเสียง และ หยุดการทำงานใดๆ ที่ทำให้เกิดเสียงดังรบกวน

| $AOC < 30m^2$ 2 $30m^2 < AOC < 60m^2$ 4 $60m^2 < AOC < 180m^2$ 6-8                           |
|----------------------------------------------------------------------------------------------|
| $30m^2 < AOC < 60m^2$ 4 $60m^2 < AOC < 180m^2$ 6-8 $100m^2 < AOC < 180m^2$ $100m^2 < 180m^2$ |
| 60m <sup>2</sup> < AOC < 180m <sup>2</sup> 6–8                                               |
|                                                                                              |
| $AOC \ge 180m^2 \qquad \qquad \frac{AOC[m^2]}{24[m^2]}$                                      |

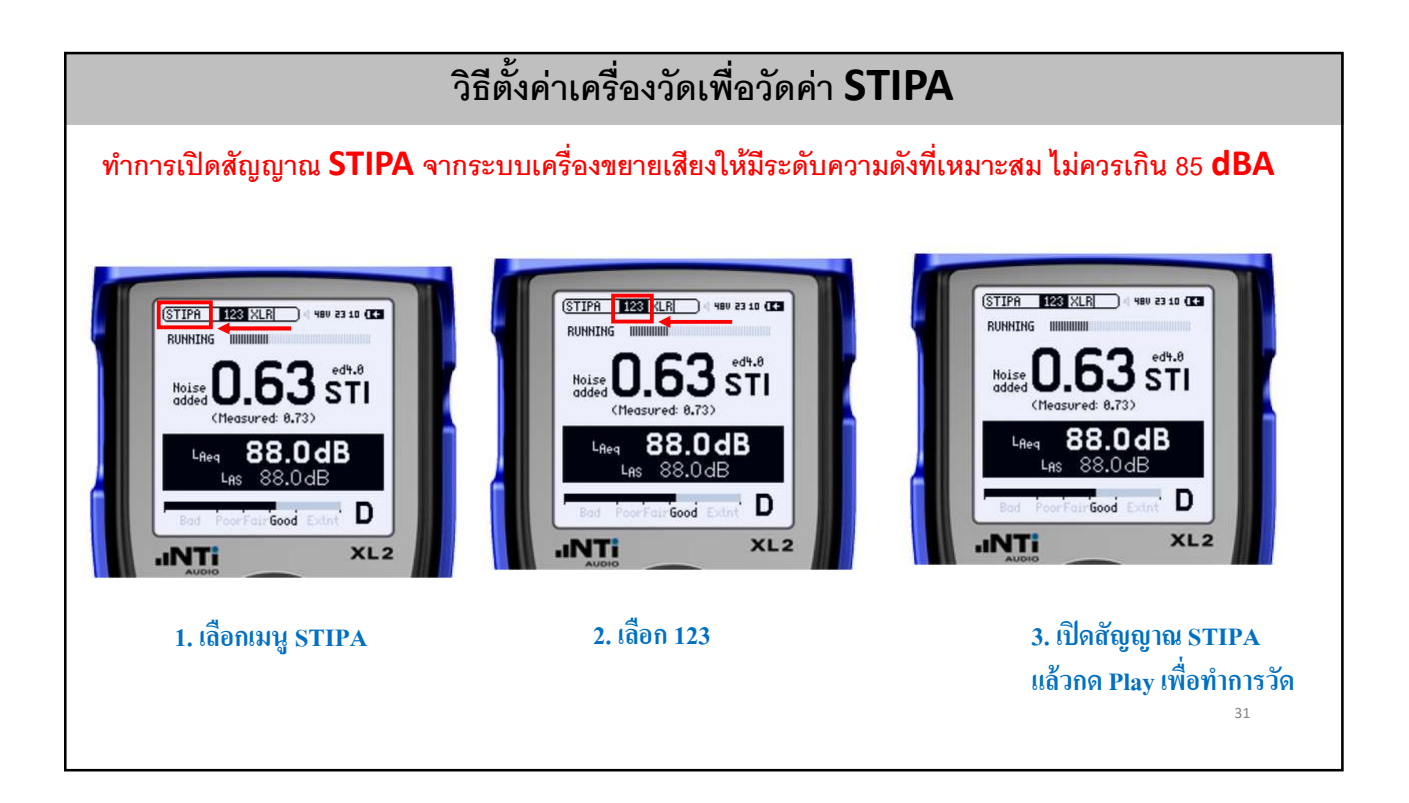

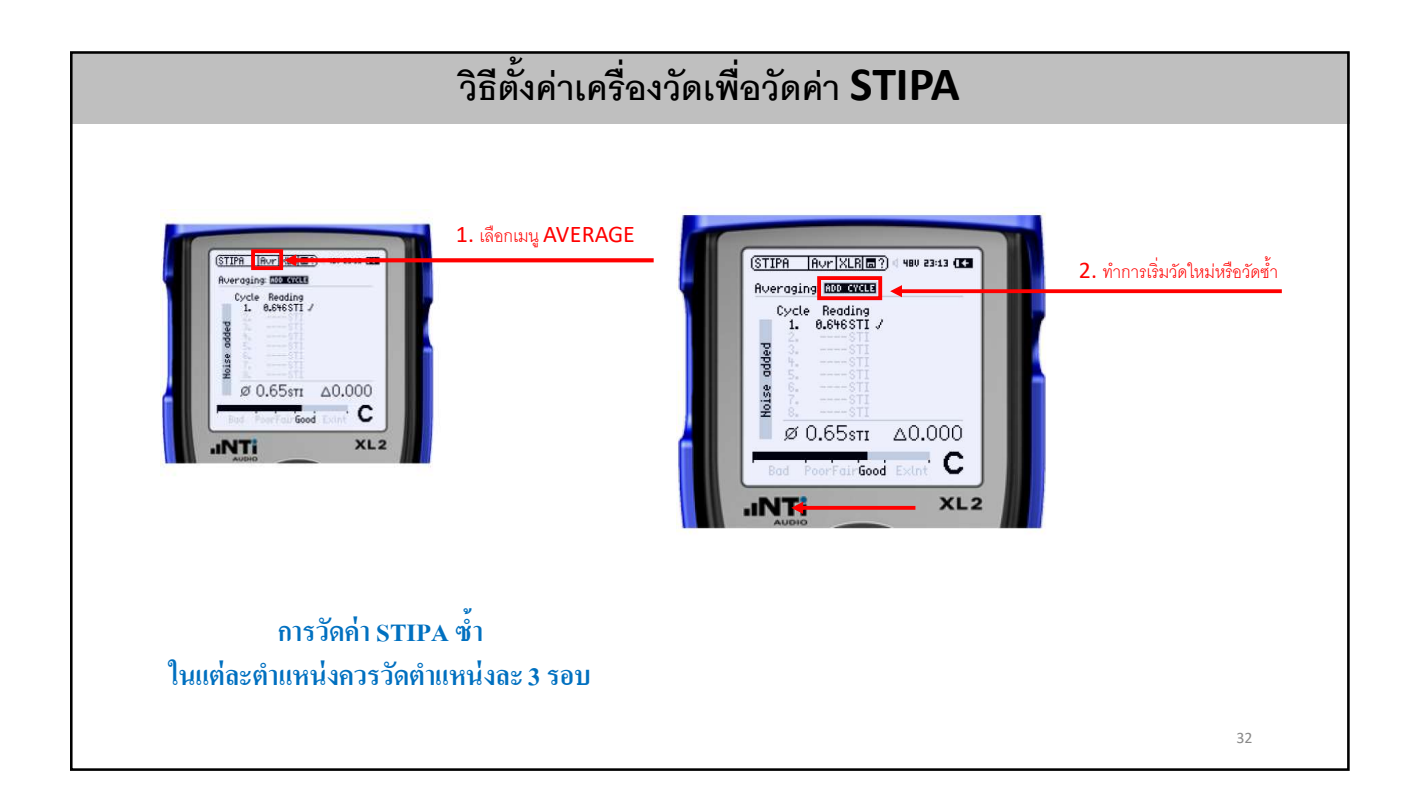

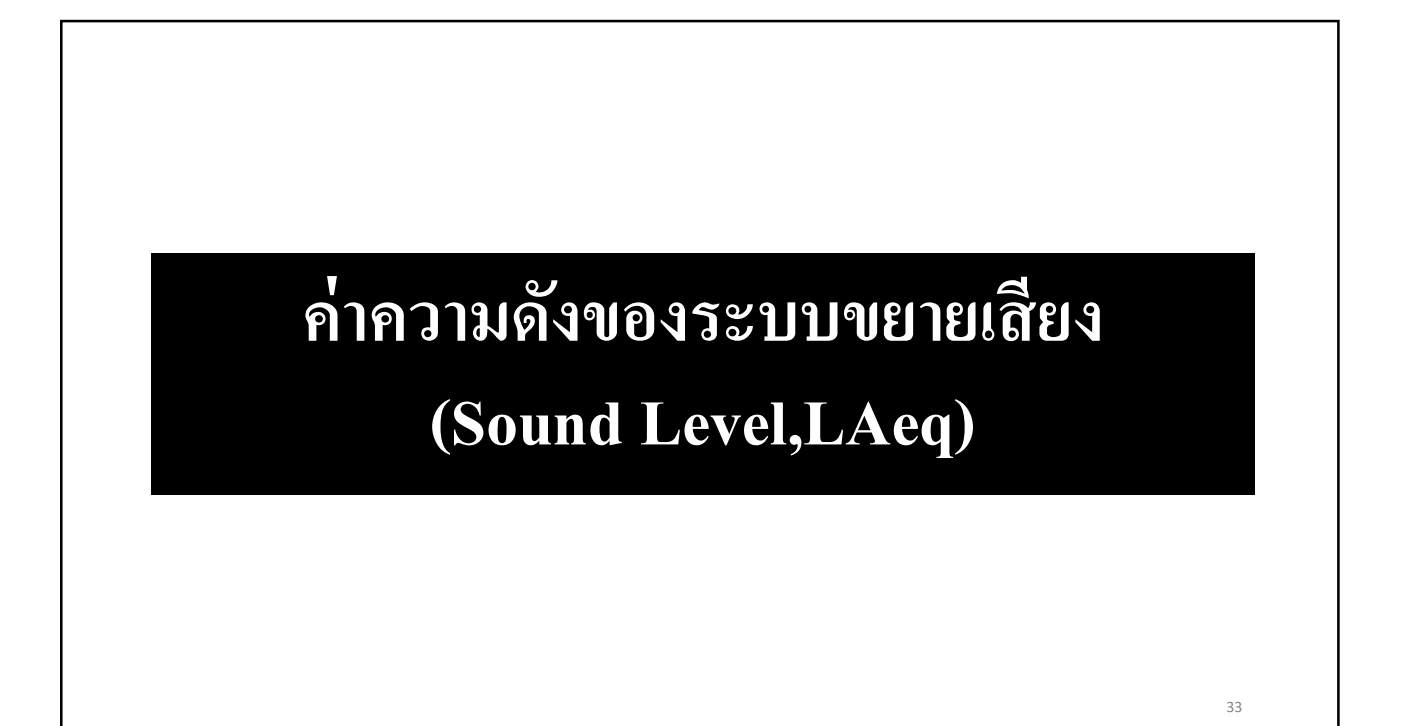

# ค่าระดับความดังของเครื่องขยายเสียง (ค่าระดับเสียง LAeq)

- การวัดค่าระดับความดังของเครื่องขยายเสียงมีความจำเป็น
- เพื่อเป็นการยืนยันว่า เสียงจากลำโพง มีความดังเพียงพอสำหรับผู้ฟังภายในห้อง
- ตัวแปรที่ใช้ในการวัดค่าความดัง คือ LAeq

# **ี่ค่าความดังที่เหมาะสมจากระบบเครื่องขยายเสียง**

- ค่าความดังแต่ละตำแหน่งภายในห้อง จะมีค่าความดังอยู่ในช่วง
   85-90 dBA
- •โดยแต่ละตำแหน่งจะต้องความดังแตกต่างกันไม่เกิน +- 3 dBA

### จำนวนจุดที่ใช้วัดความดังของเสียงจากลำโพงภายในห้อง

| AREA OF COVERAGE (AOC)                     | NUMBER OF MEASUREMENT<br>POINTS             |
|--------------------------------------------|---------------------------------------------|
| AOC < 30m <sup>2</sup>                     | 2                                           |
| 30m <sup>2</sup> < AOC < 60m <sup>2</sup>  | 4                                           |
| 60m <sup>2</sup> < AOC < 180m <sup>2</sup> | 6–8                                         |
| $AOC \ge 180m^2$                           | AOC[m <sup>2</sup> ]<br>24[m <sup>2</sup> ] |

**Measurement Positions** 

- Minimum 3 meter distance between mic positions
- Minimum 1.5 meter for boundaries or large reflecting obstacles
- Mounting at normal head height
  - for a person seated 1.2m +/- 0.1 m
  - for a person standing 1.7m +/- 0.2 m

36

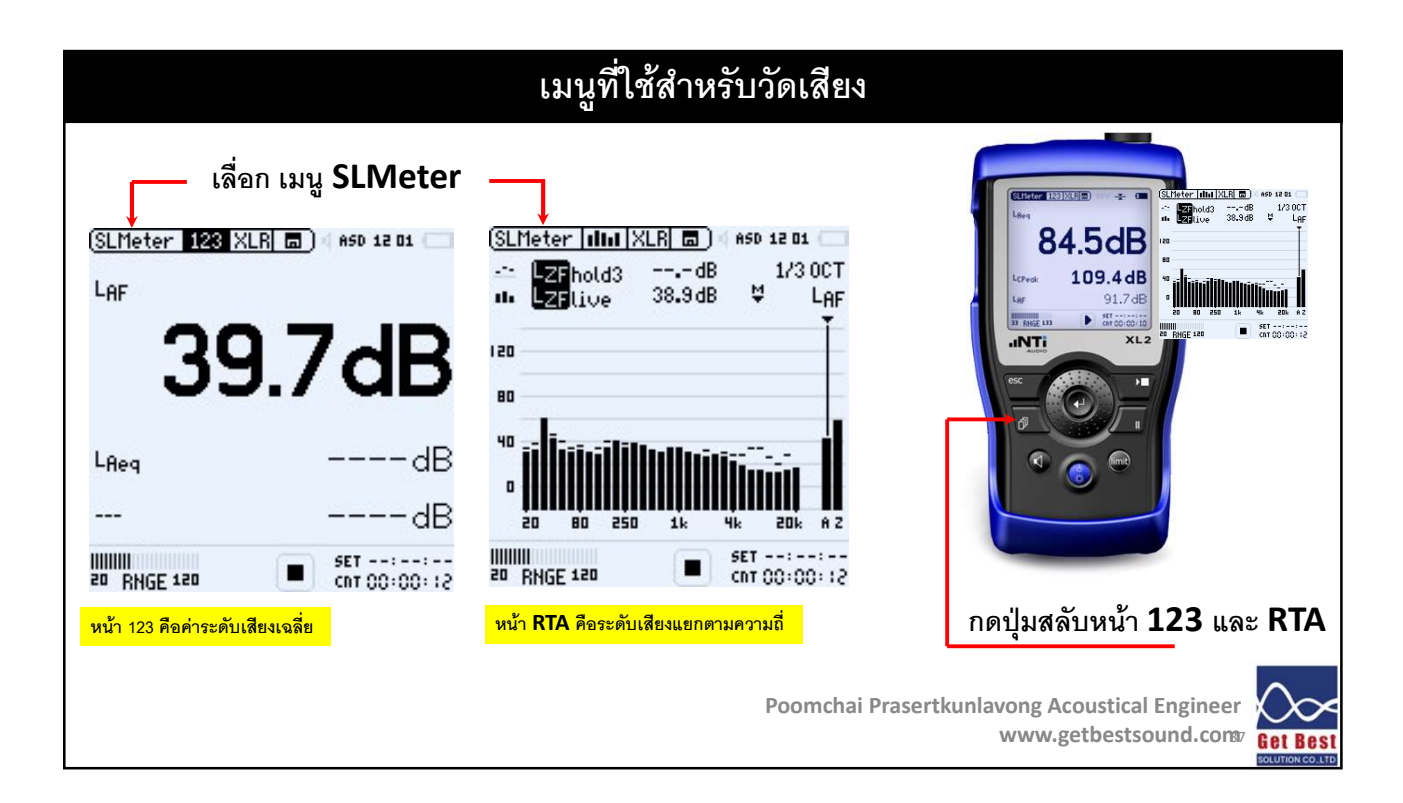

| การตั้งตัวแปรผลวัดเสียง                     |        |                                            |                                        |                                      |          |
|---------------------------------------------|--------|--------------------------------------------|----------------------------------------|--------------------------------------|----------|
| ทำการเปิดสัญญาณ Pink Noise จาก              | าระบร  | บเครื่องขยา                                | <b>ยเสียงให้มีระดับค</b> ว             | ามดังที่เหมาะ                        | สม       |
| ค่าระดับเสียงแบบ Real time                  | -      | (SLMeter 12<br>LAS                         | 4.0dB                                  |                                      |          |
| ค่าระดับเสียงแบบ MAX<br>ค่าระดับเสียงเฉลี่ย | →<br>→ | LASmax<br>LAeq<br>IIIIIIIII<br>20 RHGE 120 | dB<br>dE<br>str 00:00:19<br>→ 00:00:00 |                                      |          |
|                                             |        | Poomo                                      | hai Prasertkunlavong Ac<br>www.go      | oustical Engineer<br>etbestsound.com | Get Best |

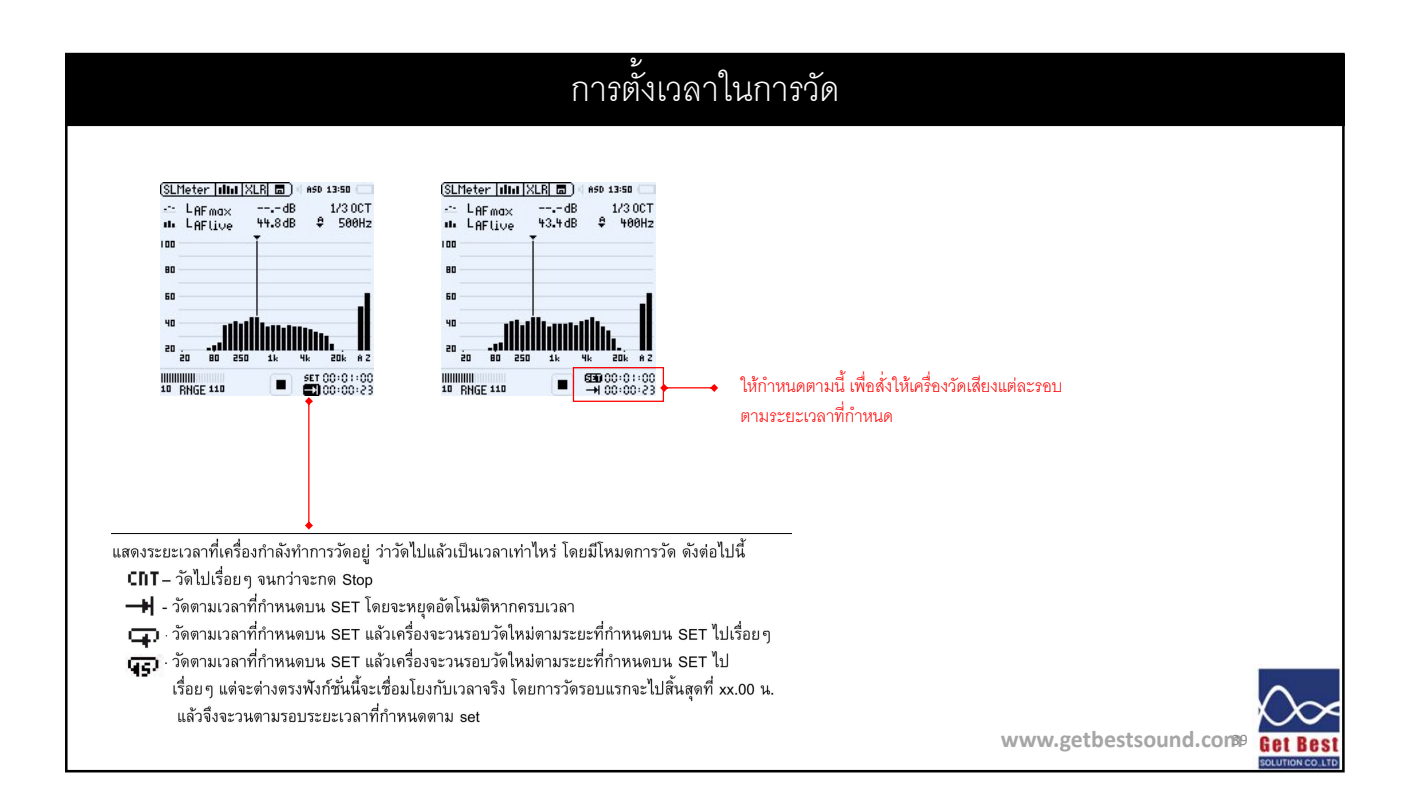

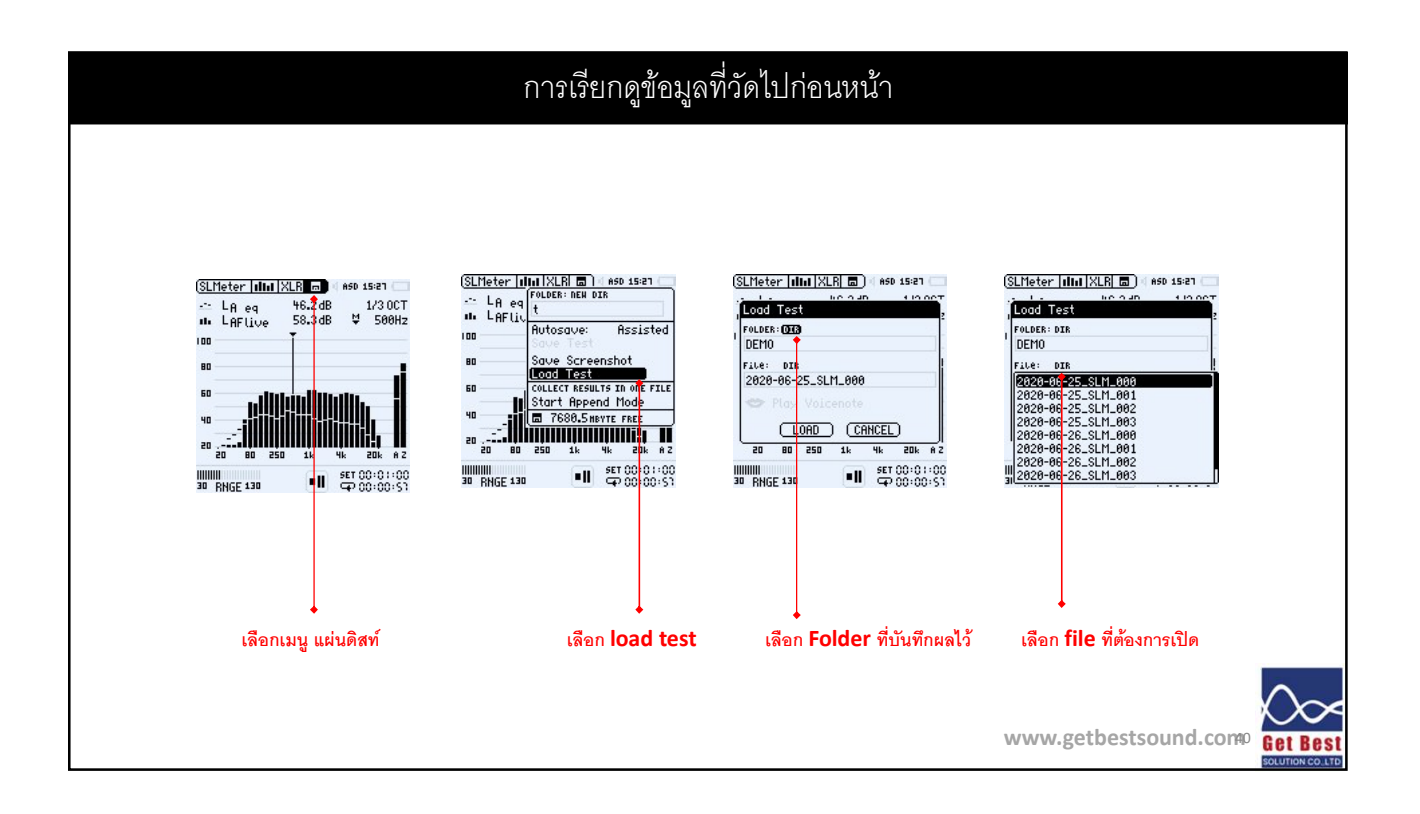